# **Guide for ChatGPT AI Content Writer**

ChatGPT AI Content Writer is a lightweight solution that helps store owners to maximize their productivity and save time by automatically creating compelling descriptions and metadata for their online store pages.

- Supports GPT-4o, GPT-4o-mini
- Amasty AI Service as content generation provider
- Generate content for product and category pages
- Auto-add metadata to product and category pages
- Produce texts for product pages based on variety of attributes
- Create content and SEO data for multiple pages via mass action
- Generate content in multiple languages

# **Installation Process**

After you obtain the application, it may be found in Adobe Exchange following **Manage**  $\rightarrow$  **App Builder applications**. By clicking on the application name, you will be redirected to a separate page, where you need to add a new environment:

| Application details     | REQUESTER      | STATUS            | DATE ACQUIRE                  | D APPLICATION DESCRIPTION                                                                                                    |
|-------------------------|----------------|-------------------|-------------------------------|----------------------------------------------------------------------------------------------------|
| Environments:           |                |                   | -                             | A REAL PROPERTY AND A REAL PROPERTY.                                                                                                    |
| Select an environment 🗸 |                |                   |                               | and part provides the configuration of the second second sec |
|                         | Application de | tails             |                               |                                                                                                    |
|                         | ТҮРЕ           | DISTRIBUTION      | LATEST VERSION (1)            | PUBLISHER EMAIL                                                                                                    |
|                         | App Builder    | Public            | 1.0.0                         | and the set of the property                                                                                                    |
|                         | Environments   | + Add Environment |                               |                                                                                                    |
|                         |                | Your add          | plication is now a            | approved!                                                                                                    |
|                         |                | Add a new er      | vironment to start installing | vour application                                                                                                    |

After that, proceed to the created environment, open the **Configuration** tab (1). Fill out the form to integrate the application with your Magento instance(2). Click **Deploy** (3).

| - Dioli                                                                                                    |                                                                                                    |
|----------------------------------------------------------------------------------------------------|----------------------------------------------------------------------------------------------------|
|                                                                                                    | 0                                                                                                    |
|                                                                                                    |                                                                                                    |
| Configuration                                                                                                    | 2                                                                                                    |
| Al Content Writer Integration                                                                                     | Magente Bace IIDI +                                                                                                    |
| Integration with your Magento Instance. Go to System ><br>Extensions > Integrations and create a new intergation. |                                                                                                    |
| 0                                                                                                    | Consumer Key *                                                                                                    |
|                                                                                                    | Consumer Secret *                                                                                                    |
|                                                                                                    | Access Taken *                                                                                                    |
|                                                                                                    | Configuration At Content Writer Integration Integration with your Magento instance. Go to System > Extensions > Integrations and create a new intergation. |

3/14

2025/03/27 07:50

Once the environment is deployed, you will see a link to the application under the **Environment Details** tab.

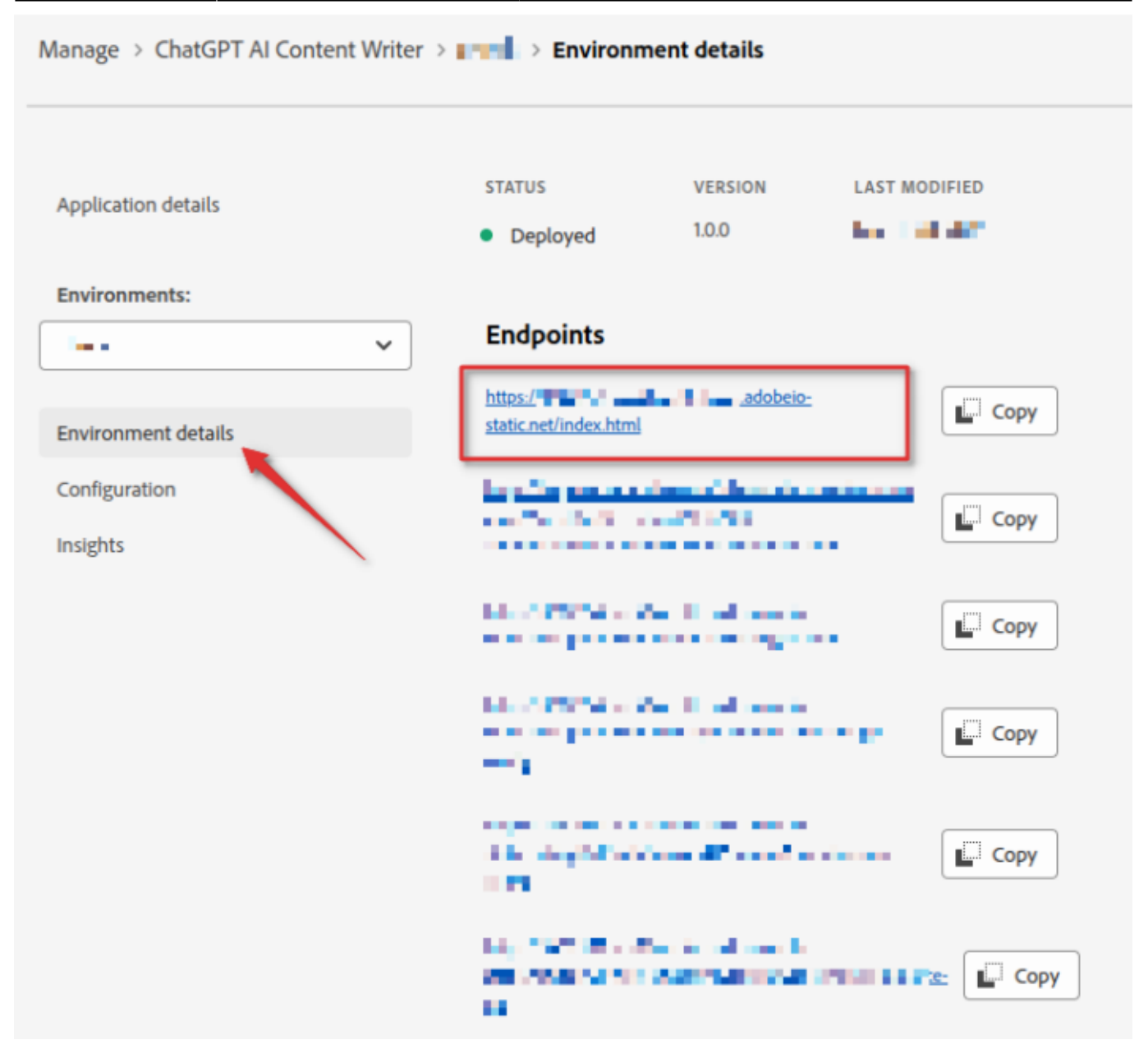

After these steps are complete, you may also configure the Magento instance in order to use the application right from the admin panel. This step is optional, as the app is fully available by the direct link. If you'd like to proceed, first ensure that you have **Admin UI SDK module version** >=2.0.0 installed and enabled.

In order to log in to Magento backend and open the app from the admin panel, first, create a new user with the following command:

```
php bin/magento admin:user:create --admin-user='username' --admin-
password='strongPassword' --admin-email='your@email.com' --admin-
firstname='Firtstname' --admin-lastname='LastName'
```

It's important that admin email should be the same as your Adobe Developer Console email.

Then run this command to enable IMS:

#### bin/magento admin:adobe-ims:enable

You will need to enter your Organization ID (can be found in the https://adminconsole.adobe.com/ URL after login), Client ID and Client secret (found in the configured Adobe workspace) and enable 2FA.

Note that the application relies on the message queue. For the correct functioning of the app, please, ensure that the async.operations.all consumer is started.

## **General Settings**

To configure the AI Content Writer on your store, start by adjusting the General Settings.

Find the application shortcut on your Magento sidebar, navigate to **Amasty Al Content Writer**  $\rightarrow$  **ChatGPT Al Content Writer**  $\rightarrow$  **Settings**:

| (??)<br>Dashboard              |                              |                                                                                                   |                                                                 | Q                                    | <b>Å</b> | 1 |
|--------------------------------|------------------------------|---------------------------------------------------------------------------------------------------|-----------------------------------------------------------------|--------------------------------------|----------|---|
| Cales                          | ChatGPT AI<br>Content Writer | Settings                                                                                          | Discard                                                         | Save S                               | ettings  |   |
|                                | Settings                     | General Settings                                                                                  |                                                                 |                                      |          |   |
| Customers                      | Products                     | Language                                                                                          |                                                                 |                                      |          |   |
| n<br>Marketing                 | ■E Categories                | English<br>Select a language used for content generation.                                         |                                                                 |                                      | <b>`</b> |   |
|                                |                              | Model Name                                                                                        |                                                                 |                                      |          |   |
| Content                        |                              | gpt-4o-mini<br>Select a model used for content generation.                                        |                                                                 |                                      | ~        |   |
| Reports                        |                              | Temperature                                                                                       |                                                                 |                                      | 0.6      |   |
| Stores                         |                              | Select sampling temperature used for content g<br>output more random, while lower values like 0.2 | eneration. Higher values like<br>2 will make it more focused ar | 0.8 will make th<br>nd deterministic | ie       |   |
| ເ<br>System<br>ໃ∰              |                              | Products Settings                                                                                 |                                                                 |                                      |          |   |
| Find Partners<br>& Extensions  |                              | Product Attributes                                                                                |                                                                 |                                      |          |   |
| 0                              |                              | Activity                                                                                          |                                                                 |                                      |          |   |
| Amasty Al<br>Content<br>Writer |                              | Allow Message                                                                                     |                                                                 |                                      |          |   |
|                                |                              | Category Gear                                                                                     |                                                                 |                                      |          |   |
|                                |                              | Categories                                                                                        |                                                                 |                                      |          |   |
|                                |                              | Climate                                                                                           |                                                                 |                                      |          |   |

**Language** - Select the language for content generation. You can choose it from the dropdown or start typing its name to quickly find the one you need.

**Model Name** - Select a model used for content generation. Currently you can choose one of the following models: GPT-40, GPT-40-mini.

**Temperature** - Select sampling temperature used for content generation. Higher values like 0.8 will make the output more random, while lower values like 0.2 will make it more focused and deterministic.

#### **Product Settings**

Configure the general settings for content generation on product pages.

| Products Settings                                                                                                    |                                                                                                    |
|----------------------------------------------------------------------------------------------------|----------------------------------------------------------------------------------------------------|
| Product Attributes                                                                                                    |                                                                                                    |
| Activity                                                                                                    |                                                                                                    |
| Allow Message                                                                                                    |                                                                                                    |
| Open Amount                                                                                                    |                                                                                                    |
| Category Gear                                                                                                    |                                                                                                    |
| Categories                                                                                                    |                                                                                                    |
| Climate                                                                                                    |                                                                                                    |
|                                                                                                    |                                                                                                    |
| Collar                                                                                                    |                                                                                                    |
| Collar 🗸                                                                                                    |                                                                                                    |
| Collar                                                                                                    | 800                                                                                                    |
| Collar                                                                                                    | 800                                                                                                    |
| Collar                                                                                                    | 800                                                                                                    |
| Collar                                                                                                    | 800                                                                                                    |
| Collar                                                                                                    | 800                                                                                                    |
| Collar Collar C | 800<br>1,000<br>200                                                                                                    |
| Collar Collar C | 800<br>1,000<br>200<br>C                                                                                                    |
| Collar Collar C | 800<br>1,000<br>200<br>C<br>200<br>C                                                                                                    |
| Collar  Collar  Colla | 800<br>1,000<br>200<br><br>200<br> |

**Product Attributes** - Choose the attributes based on which the content will be generated.

Also adjust the **Maximum Tokens** for product pages' Short Description, Description, Meta Title, Meta Keywords and Meta Description.

#### **Category Settings**

Configure the general settings for content generation on category pages: adjust the Maximum Tokens for Description, Meta Title, Meta Keywords and Meta Description

| Description Maximum Tokens 🕐      | 800 |
|-----------------------------------|-----|
| 0                                 |     |
| Meta Title Maximum Tokens 🕐       | 200 |
|                                   | 0   |
| Meta Keywords Maximum Tokens      | 200 |
|                                   | 0   |
| Meta Description Maximum Tokens 🕥 | 500 |

# **Generate Content for Product Pages**

With the ChatGPT AI Content Writer you can automatically generate the following data for Product Pages:

- Short Description
- Description
- Meta Title
- Meta Keywords
- Meta Description

To generate content for product pages proceed to **Amasty Al Content Writer**  $\rightarrow$  **ChatGPT Al Content Writer**  $\rightarrow$  **Products**, then choose the needed product and click **Edit**. On the product editing page, select the type of content you need to add and click the **Generate** button. Don't forget to save the changes after all the necessary data has been generated.

| rtinue Edit Sav                                                       | Save and Continue                                                                                                    | ckpack                                                                                                    | ummit Ba                                                                                   | own Su                                                       | ← Cr       | hatGPT AI<br>ontent Writer |
|-----------------------------------------------------------------------|----------------------------------------------------------------------------------------------------|----------------------------------------------------------------------------------------------------|--------------------------------------------------------------------------------------------|--------------------------------------------------------------|------------|----------------------------|
|                                                                       |                                                                                                    | SKU                                                                                                    |                                                                                            | ame                                                          | Product N  | Settings                   |
|                                                                       | 303                                                                                                    | 24-MB0                                                                                                    | pack                                                                                       | Summit Back                                                  | Crowr      | S. Droducto                |
|                                                                       |                                                                                                    |                                                                                                    |                                                                                            | cription                                                     | Short Des  | Products                   |
| 🔸 Upgrade                                                             |                                                                                                    | Tools Table Help                                                                                                    | Insert Format                                                                              | Edit View                                                    | File       | Categories                 |
|                                                                       | = v = v =                                                                                                    | = = = =                                                                                                    | T 🖋 🗸                                                                                      | ∂ B                                                          | 5          |                            |
|                                                                       |                                                                                                    |                                                                                                    | 1 2                                                                                        |                                                              |            |                            |
|                                                                       |                                                                                                    |                                                                                                    |                                                                                            |                                                              | •••        |                            |
|                                                                       |                                                                                                    | a kus a a k                                                                                                    |                                                                                            | C.                                                           | 0          |                            |
|                                                                       |                                                                                                    | onpuon                                                                                                    |                                                                                            |                                                              | •          |                            |
| 101 words O tiny                                                      | 101 wo                                                                                                    | Press Alt+0 for help                                                                                                    |                                                                                            |                                                              | div > p    |                            |
| Generate                                                              |                                                                                                    |                                                                                                    |                                                                                            | 'n                                                           | Descriptio |                            |
| 🔸 Upgrade                                                             |                                                                                                    | Tools Table Help                                                                                                    | Insert Format                                                                              | Edit View                                                    | File       |                            |
|                                                                       | ≣∽≣∽∈                                                                                                    |                                                                                                    | I 🙇 ~                                                                                      | ∂ В                                                          | 5          |                            |
|                                                                       |                                                                                                    |                                                                                                    |                                                                                            |                                                              |            |                            |
|                                                                       |                                                                                                    |                                                                                                    |                                                                                            | tures                                                        | Fea        |                            |
| Frown Summit<br>s safe and dry.<br>fers ample space<br>ompromising on | esistant fabric, the Crown S<br>ping your belongings safe a<br>nt, this backpack offers am<br>, and gear without compror | n high-quality, water-rea<br>e elements while keepi<br>rous main compartmen<br>ck your laptop, books, a<br>Press Alt+0 for baln | terials: Crafted fro<br>built to withstand t<br>esign: With a gene<br>ssentials. Easily pa | Durable Mat<br>Backpack is<br>Spacious Do<br>for all your es | •<br>•     |                            |
| off<br>cc                                                             | ping your belongin<br>nt, this backpack<br>, and gear without                                                            | e elements while keepi<br>ous main compartmen<br>ok vour laptop, books, a<br>Press Alt+0 for help                               | built to withstand t<br>e <b>sign:</b> With a gene<br>ssentials. Easily pa                 | Backpack is<br>Spacious Do<br>for all your e                 | h1         |                            |

| Crown Summit Back                                               | pack - Ultimate Adventure Gear for Outdoor Enthusiasts                                                                                                    |
|-----------------------------------------------------------------|----------------------------------------------------------------------------------------------------|
|                                                                 | Generate                                                                                                    |
|                                                                 |                                                                                                    |
| /leta Keywords                                                  |                                                                                                    |
| sport bag, backpack                                             | , sport accessories, bag                                                                                                    |
|                                                                 | Commente                                                                                                    |
|                                                                 | Generate                                                                                                    |
|                                                                 | Generate                                                                                                    |
| 1eta Description                                                | Generate                                                                                                    |
| Neta Description                                                | ect blend of style, comfort, and functionality with the Crown Summit Backpack.                                                                                       |
| Neta Description<br>Experience the perfe<br>Designed for advent | ect blend of style, comfort, and functionality with the Crown Summit Backpack.<br>turers and daily commuters alike, this backpack is crafted to meet all your needs. |
| Neta Description<br>Experience the perfe<br>Designed for advent | ect blend of style, comfort, and functionality with the Crown Summit Backpack.<br>turers and daily commuters alike, this backpack is crafted to meet all your needs. |
| Aeta Description<br>Experience the perfe<br>Designed for advent | ect blend of style, comfort, and functionality with the Crown Summit Backpack.<br>turers and daily commuters alike, this backpack is crafted to meet all your needs. |
| Neta Description<br>Experience the perfe<br>Designed for advent | ect blend of style, comfort, and functionality with the Crown Summit Backpack.<br>turers and daily commuters alike, this backpack is crafted to meet all your needs. |

#### Add content to Product Pages via Mass Action

With the ChatGPT AI Content Writer, you can add content (Short Description, Description, Meta Title, Meta Keywords and Meta Description) to multiple product pages at once using the mass action. To do this, navigate to **Amasty AI Content Writer**  $\rightarrow$  **ChatGPT AI Content Writer**  $\rightarrow$  **Products**, then select the needed products and the action you want to perform (e.g. Generate Description).

| ChatGPT AI<br>Content Writer | Pro | ducts      | l.          |              |                          | Н                           | ide Filters |
|------------------------------|-----|------------|-------------|--------------|--------------------------|-----------------------------|-------------|
| Settings                     |     | ID From    | 1           |              | то 25                    | SKU                         |             |
| September 2015               |     |            |             |              | Product Name             | Page Size                   | 30 ~        |
| ■f: Categories               |     |            |             |              |                          | Reset                       | Apply       |
|                              | ×   | 6 selected | Gene        | rate Short D | escription Generate Desc | cription Generate Meta Titl | e           |
|                              |     | ↑ ID       | Product N   | SKU          | Short Description        | Description                 | Action      |
|                              |     | 1          | Joust Duffl | 24           | Joust Duffle Bag Test J  |                             | <u>Edit</u> |
|                              |     | 2          | Strive Shou | 24           | Strive Shoulder Pack Th  | Strive Shoulder Pack St     | <u>Edit</u> |
|                              |     | 3          | Crown Su    | 24           | Crown Summit Backpa      | Crown Summit Backpa         | <u>Edit</u> |
|                              |     | 4          | Wayfarer    | 24           | Wayfarer Messenger B     | Wayfarer Messenger B        | <u>Edit</u> |
|                              |     | 6          | Fusion Bac  | 24           | Fusion Backpack - Prod   | Fusion Backpack - Prod      | <u>Edit</u> |
|                              |     | 7          | Impulse Du  | 24-U         | Impulse Duffle - Produ   | Impulse Duffle - Produ      | <u>Edit</u> |
|                              |     | 8          | Voyage Yo   | 24           | Voyage Yoga Bag Voya     | Voyage Yoga Bag - Pro       | <u>Edit</u> |
|                              |     | 9          | Compete T   | 24           | Compete Track Tote - P   | Compete Track Tote - P      | <u>Edit</u> |
|                              |     | 10         | Savvy Shou  | 24           | Savvy Shoulder Tote Th   | Savvy Shoulder Tote         | <u>Edit</u> |
|                              |     |            |             |              |                          |                             |             |

In the following popup window you will be asked to confirm the chosen action.

| ×      | 6 selected  | Gene              | erate Short I | Description Generate Descri | ription G             | enerate Meta Titl                       | e ***                |
|--------|-------------|-------------------|---------------|-----------------------------|-----------------------|-----------------------------------------|----------------------|
|        | ↑ ID        | Product N         | SKU           | Short Description           | Descriptio            | 'n                                      | Action               |
|        | 1           | Joust Duffl       | 24            | Joust Duffle Bag Test J     |                       |                                         | <u>Edit</u>          |
|        | 2           | Strive Shou       | 24            | Strive Shoulder Pack Th     | Strive Shou           | ulder Pack St                           | <u>Edit</u>          |
|        | 3           | Crown Su          | 24            | Crown Summit Backpa         | Crown Sun             | nmit Backpa                             | <u>Edit</u>          |
|        | 4           | Wayfarer          | 24            | Wayfarer Messenger B        | Wayfarer N            | /lessenger B                            | <u>Edit</u>          |
|        | 6           | Fusion Bac        | 24            | Fusion Backpack - Prod      | Fusion Bac            | kpack - Pro                             | <u>Edit</u>          |
|        |             |                   |               |                             |                       | e - Produ                               | <u>Edit</u>          |
| lass   | Generatio   | on Process        |               | •                           | Pending               | Bag - Pro                               | <u>Edit</u>          |
|        |             |                   |               |                             |                       | k Tote - P                              | <u>Edit</u>          |
| re you | sure you wa | nt to generate co | ntent for th  | e selected records?         |                       | er Tote                                 | <u>Edit</u>          |
|        |             |                   |               |                             |                       | trip Back                               | <u>Edit</u>          |
|        |             |                   |               |                             |                       |                                         |                      |
|        |             |                   |               | Close G                     | enerate               | ick - Prod                              | <u>Edit</u>          |
|        |             |                   |               | Close                       | enerate               | ick - Prod<br>ffle - Pro                | Edit<br>Edit         |
|        | 14          | Push It Me        | 24            | Close G                     | enerate<br>Push It Me | ick - Prod<br>ffle - Pro<br>ssenger Bag | Edit<br>Edit<br>Edit |

After the confirmation the data will be successfully generated.

Please note that mass generation is currently limited to **50 entities per batch**.

# **Generate Content for Category Pages**

With the ChatGPT AI Content Writer you can automatically generate the following data for your store Category Pages:

- Description
- Meta Title
- Meta Keywords
- Meta Description

To generate content for category pages, proceed to **Amasty AI Content Writer**  $\rightarrow$  **ChatGPT AI Content Writer**  $\rightarrow$  **Categories**, then choose the needed category and click **Edit**. On the category editing page, select the type of content you need to add and click the **Generate** button. Don't forget to save the changes after all the necessary data has been generated.

| ChatGPT AI<br>Content Writer | ← Bags                                                                                                    | Save and Continue Edit Save                                                         |
|------------------------------|----------------------------------------------------------------------------------------------------|-------------------------------------------------------------------------------------|
| Settings                     | Category Name<br>Bags                                                                                                    |                                                                                     |
| Products                     | Description                                                                                                    |                                                                                     |
| ■ £ Categories               | File Edit View Insert Format Tools Tabl                                                                                                    | le Help 🗲 Upgrade                                                                   |
|                              | Explore our range of durable and stylish sport bags<br>organized and easily accessible. Perfect for any at<br>with a sleek design for all your training and travel n | s, designed to keep your gear<br>hlete, these bags combine functionality<br>needs.  |
|                              | p Press Alt+0 for                                                                                                    | help 37 words 🖸 tiny 🕢                                                              |
|                              | Meta Title Shop Trendy & Durable Bags for Every Occasion   [Y                                                                                                    | Generate                                                                            |
|                              | Meta Keywords                                                                                                    | Generate                                                                            |
|                              | bags, handbags, backpacks, travel bags, designer ba                                                                                                    | ags, tote bags, sports bags, casual bags, fa<br>Generate                            |
|                              | Meta Description                                                                                                    |                                                                                     |
|                              | Explore a wide range of stylish and durable bags for<br>find the perfect bag for work, travel, or leisure. Free<br>Name].                                            | r every need. From backpacks to handbags,<br>shipping & easy returns at [Your Brand |
|                              |                                                                                                    | Generate                                                                            |

#### Add content to Category Pages via Mass Action

With the ChatGPT AI Content Writer, you can add content (Description, Meta Title, Meta Keywords and Meta Description) to multiple category pages at once using the mass action. To do this, navigate to **Amasty AI Content Writer**  $\rightarrow$  **ChatGPT AI Content Writer**  $\rightarrow$  **Categories**, then select the needed categories and the action you want to perform (e.g. Generate Description).

| ChatGPT AI<br>Content Writer | Car | tegori     | es 🖉                 | Sh                                               | ow Filter   |
|------------------------------|-----|------------|----------------------|--------------------------------------------------|-------------|
| Settings                     | ×   | 6 selected | Generate Description | Generate Meta Title Generate Meta Keyword        | s           |
| Products                     |     | ↑ ID       | Category             | Description                                      | Action      |
| • Catagories                 |     | 1          | Root Catalog         |                                                  | <u>Edit</u> |
| -categories                  |     | 2          | Default Category     |                                                  | <u>Edit</u> |
|                              |     | 3          | Gear                 | Gear Welcome to the Gear category, your ultim    | <u>Edit</u> |
|                              |     | 4          | Bags                 | Explore our range of durable and stylish sport   | Edit        |
|                              |     | 5          | Fitness Equipment    |                                                  | <u>Edit</u> |
|                              |     | 6          | Watches              | Explore our exquisite collection of watches, des | <u>Edit</u> |
|                              |     | 7          | Collections          |                                                  | <u>Edit</u> |
|                              |     | 8          | New Luma Yoga Coll   |                                                  | <u>Edit</u> |
|                              |     | 9          | Training             |                                                  | <u>Edit</u> |
|                              |     | 10         | Video Download       |                                                  | Edit        |
|                              |     | 11         | Men                  |                                                  | Edit        |

In the following popup window you will be asked to confirm the chosen action.

| ×       | 6 selected   | Generate De                | escription Generate Meta Title Generate Meta Keywords  |            |
|---------|--------------|----------------------------|--------------------------------------------------------|------------|
|         | ↑ ID         | Category                   | Description                                            | Actio      |
|         | 1            | Root Catalog               |                                                        | <u>Edi</u> |
|         | 2            | Default Category           |                                                        | <u>Edi</u> |
|         | 3            | Gear                       | Gear Welcome to the Gear category, your ultimate de    | <u>Edi</u> |
|         | 4            | Bags                       | Explore our range of durable and stylish sport bags, d | Edi        |
|         | 5            | Fitness Equipment          |                                                        | Edi        |
|         |              |                            | designed                                               | <u>Edi</u> |
| /lass ( | Generatio    | n Process                  | Pending                                                | <u>Edi</u> |
|         |              |                            |                                                        | <u>Edi</u> |
| re you  | sure you war | nt to generate content for | the selected records?                                  | <u>Edi</u> |
|         |              |                            |                                                        | <u>Edi</u> |
|         |              |                            |                                                        | Edi        |
|         |              |                            | Close Generate                                         | EUL        |
|         |              |                            | Close Generate                                         | Edit       |

After the confirmation the data will be successfully generated.

×

Please note that mass generation is currently limited to **50 entities per batch**.

From: https://amasty.com/docs/ - Amasty Extensions FAQ

Permanent link: https://amasty.com/docs/doku.php?id=magento\_2:chatgpt\_ai\_content\_writer

Last update: 2025/03/21 13:33